## HOW DO I PRINT MY ONLINE CYCLE A CERTIFICATE

- 1. Go to https://www.nsp.org
- 2. Click "SIGN IN"
- 3. Click "CENTER FOR LEARNING "

A new window will appear for the Learning Center

- 4. Click "GO TO YOUR LEARNING CENTER "
- 5. Click "COMPLETED "
- 6. Click "VIEW CERTIFICATE"

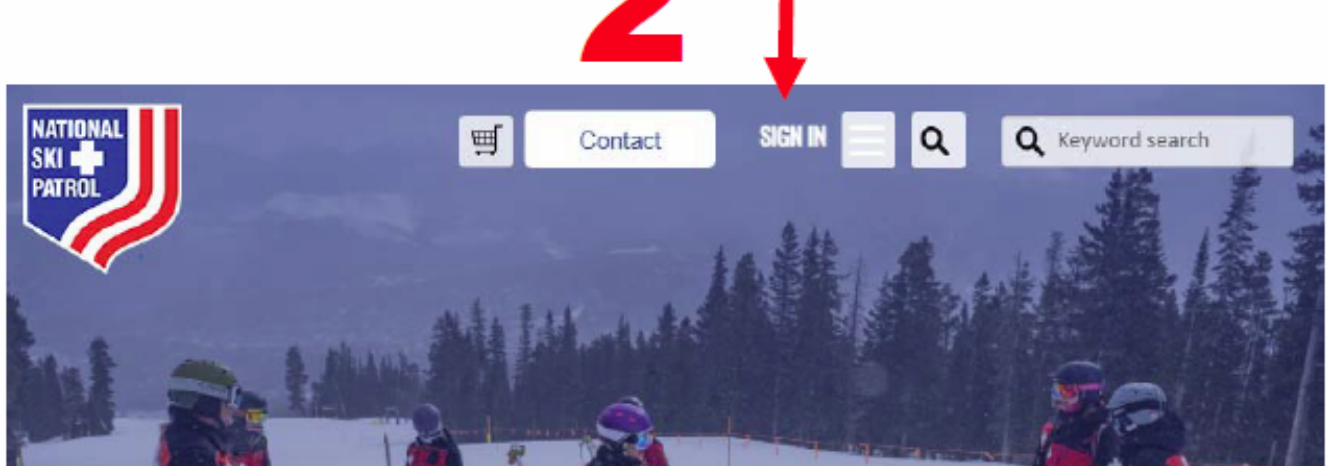

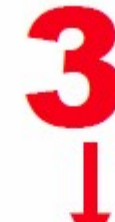

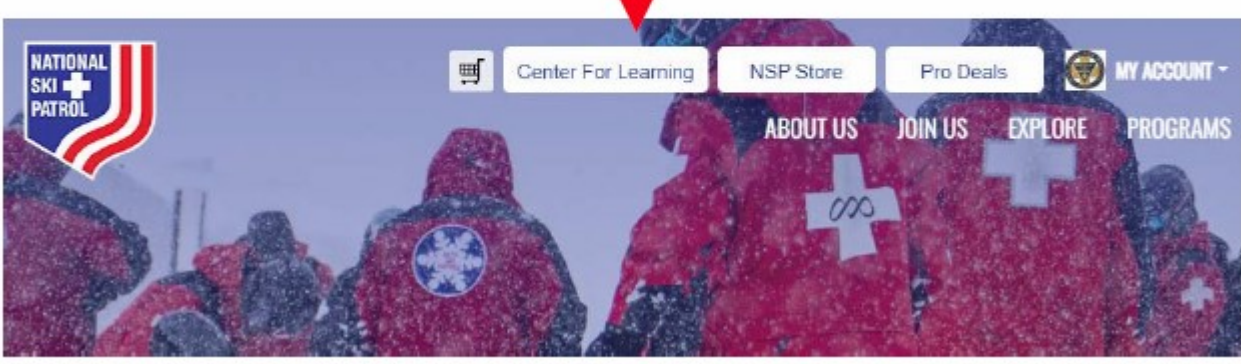

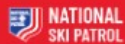

## Internet Browser Recommendations

Using Chrome or Edge will allow for the best user experience on be less reliable.

If you're experiencing issue, try clearing your cache, closing th

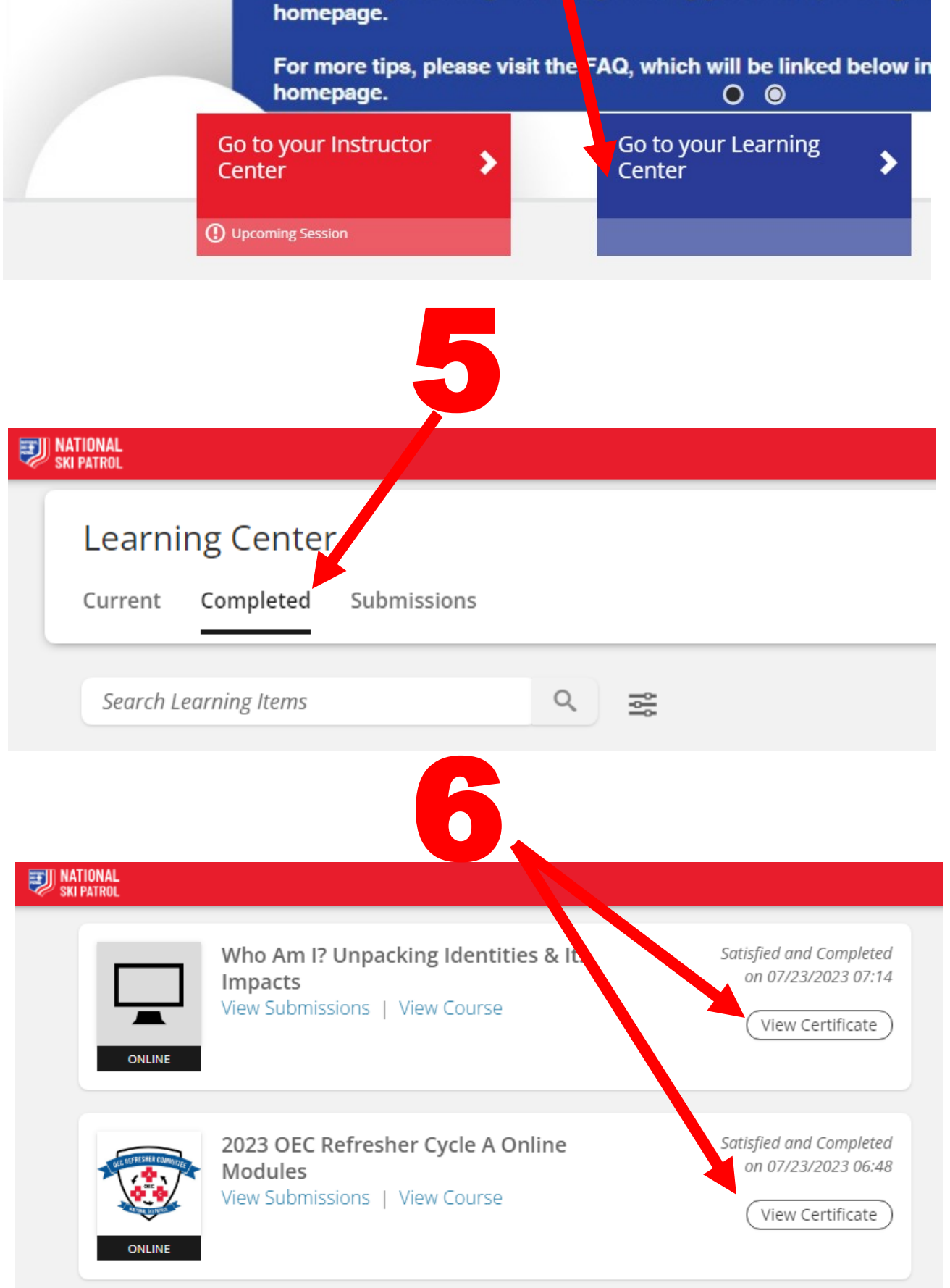